## How to update your rockgas App

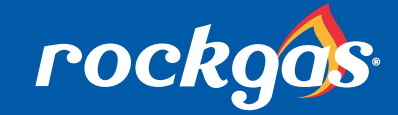

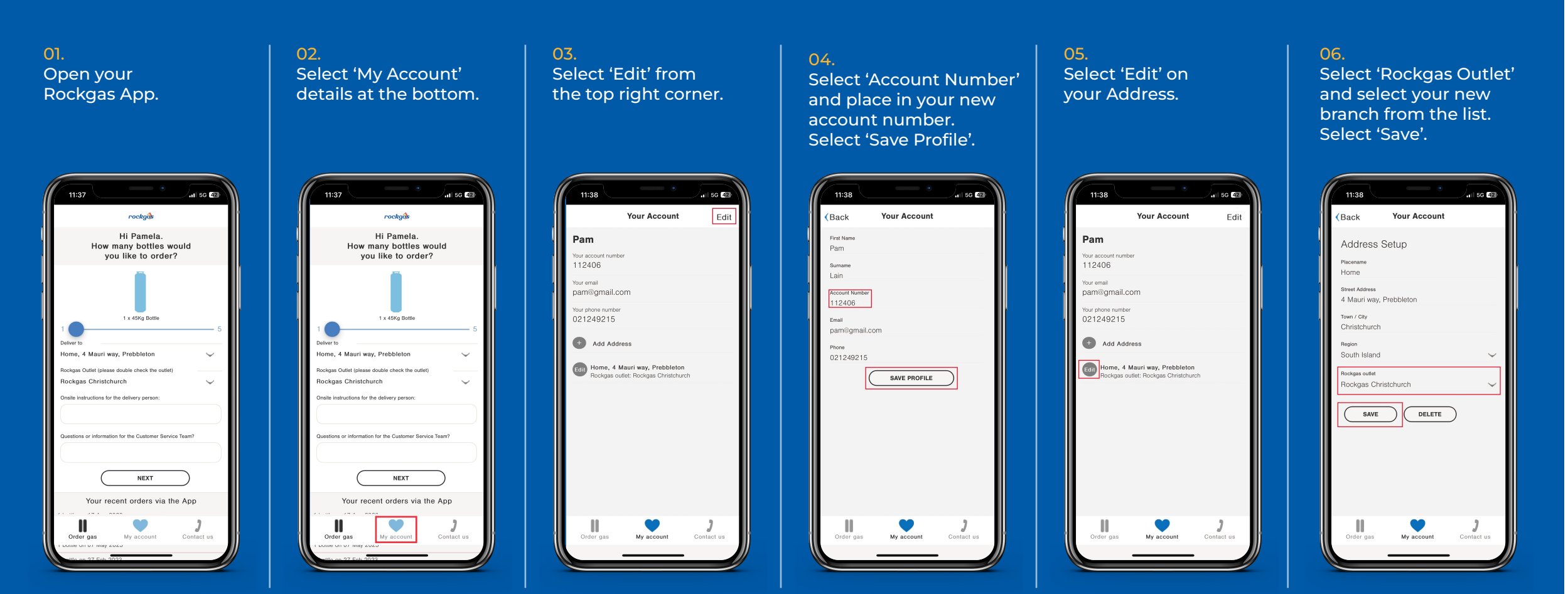